## 如何解决终端图标显示异常?

| 产品名称 | 如何解决终端图标显示异常?                              |
|------|--------------------------------------------|
| 公司名称 | 深圳市赛虎信息科技有限公司                              |
| 价格   | .00/个                                      |
| 规格参数 | 品牌:绿盾                                      |
| 公司地址 | 深圳市福田区福田街道福安社区民田路178号华<br>融大厦3104H13(注册地址) |
| 联系电话 | 18025190575                                |

## 产品详情

为

了防

止企业数

据、文件被泄露或

盗取,必须要对数据库和文件档案进

行加密。但安装<u>绿盾</u>

加密软件之后,终端图标显示异常,导致文件打不开怎么办?容小编细细道来:

正常情况下,图标为绿色或者黄绿色盾牌显示在电脑右下角任务栏,如离线终端则为蓝色 盾牌,终端图标显示异常有以下3种状态:终端红色"-"号、终端红色"+"号、终端图 标灰色。出现以上3种情况则会出现打不开加密文件。

一、终端红色"-"号

比如一些新安装终端之后,绿盾图标显示为红"-"号,则表示软件驱动被杀毒软件等阻止了,正常启动加密功能。

解决方案:用安装包修复安装一遍。

二、终端红色"+"号

比如一些新安装终端之后,绿盾图标显示为红"+"号,如下图:

而且左键图标,只有显示下面两行内容!

此种情况表示该电脑没有授权模块。如该电脑为新装电脑,则需联系商务重新增购授权或 者将旧电脑授权迁移到新电脑。如电脑重装系统,则将之前用户删除,将模块分配给图标 带+号的终端。

解决方案:(情形一)

1、登录控制台,如该面板中间一片空白,则是系统掉模块了,需要重新注册,

2、然后在控制台上面选择—终端信息—设置模块

3、选中所有终端,模块名称前面方框打钩,将模块全部勾上。

4、保存设置之后,退出控制台,重新登录控制台,检查是否正常,终端运行正常,图标

为绿色,系统状态正常。

解决方案:(情形二)

如该电脑重装系统了,则需登录控制台,鼠标点击终端信息,选择终端管理,选中旧用户 ,点击卸载终端并删除数据。然后点击设置模块信息,到未授权终端那边模块名称前面打 钩,将模块勾选起来,保存设置,则问题解决完毕。

三、终端显示灰色

图标灰色则表示<u>加密软件</u>停止工作了,以下情况会导致图标灰色:

1、放假导致服务器电脑未开机时间超过默认离线时间,

- 2、服务器电脑防火墙开启了,
- 3、服务器IP地址变动,
- 4、服务管理器未启动,
- 5、灰色终端图标电脑脱离服务器局域网超过默认离线时间,比如出差超过默认离线时间3 天。

解决方案:

1、将服务器电脑开机;

2、检查服务器防火墙是否开启了,如开启了防火墙,则将防火墙手动关闭;

3、将服务器IP地址固定为旧IP地址。如不会固定IP地址,可百度查询解决方案。示例:

4、双击打开服务管理器,服务管理器图标会在电脑右下角显示,上面有一个红色的减号,点击启动服务程序,稍后几分钟,终端电脑图标就会恢复绿色,就可以正常使用了。

5、在控制台制作一条离线策略,将策略发给终端电脑,导入离线策略,终端电脑可在外 地重新正常打开加密文件。

以上就是解决绿盾终端图标显示异常的方法,更多资讯请关注赛虎信息科技。

赛虎信息科技是一家专注于计算机安全领域的高新技术IT企业。公司始终倾力为企事业单位的信息安全、数据防泄密

提供一体化顾问式解决方案,为客户提供优质的内网安全管理产品和适合多种行业的应用 解决方案;提供专业的安全顾问咨询、教育培训和技术服务。